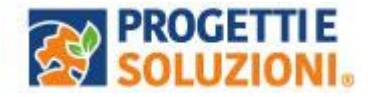

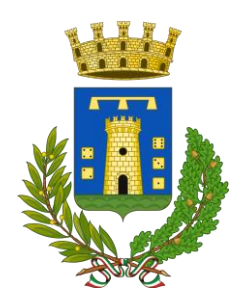

# COMUNE DI CONVERSANO Guida operativa per l'iscrizione al servizio MENSA SCOLASTICA

Utilizzare solo il link pubblicato sul sito istituzionale, si consiglia tramite Pc, Tablet oppure da Cellulare su un qualsiasi browser, inserendo il seguente link: <u>https://www.schoolesuite.it/default1/conversan</u>

Effettuare l'accesso con credenziali già in possesso o con SPID.

Si invita ad eseguire la procedura d'iscrizione online per il servizio mensa, anche per coloro che hanno usufruito del servizio negli anni precedenti.

#### PROCEDURA DIACCESSO:

Utilizzare la voce in fondo alla schermata "Registrati" o accedere direttamente tramiteSPID.

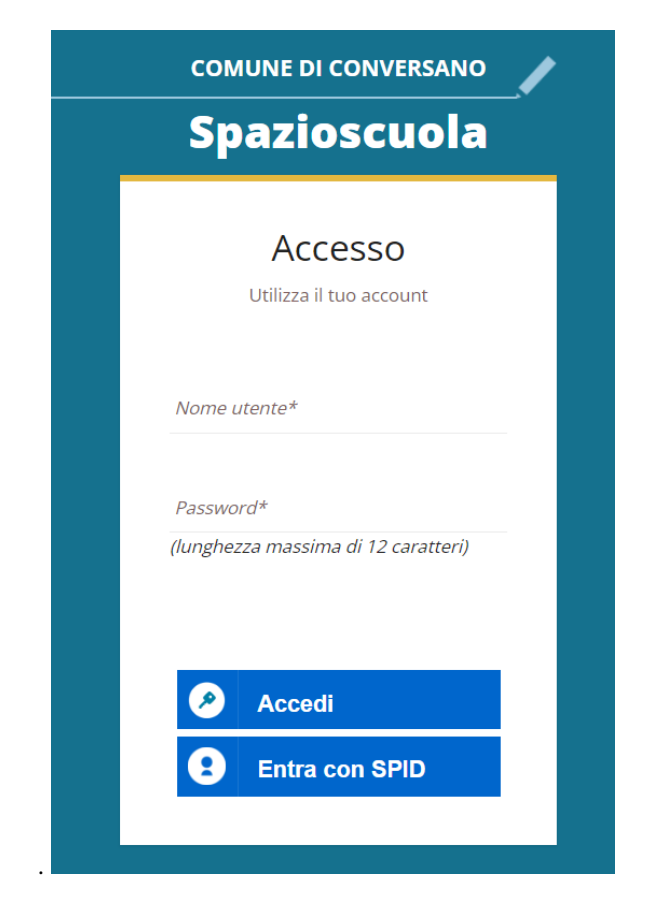

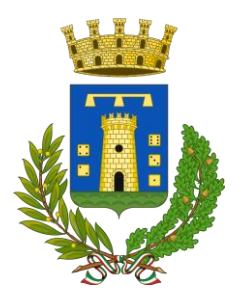

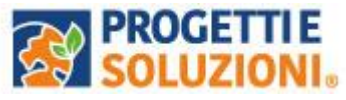

| Creazione                                                                                  | a nuovo utente (adulto)                   |
|--------------------------------------------------------------------------------------------|-------------------------------------------|
| Codice fiscale*                                                                            |                                           |
| SMPTZI80A01F205Q                                                                           |                                           |
| Nome*                                                                                      | Cognome*                                  |
| TIZIO                                                                                      | SEMPRONIO                                 |
| Cellulare                                                                                  |                                           |
| 3313313313313                                                                              |                                           |
| E-mail*                                                                                    |                                           |
| TIZIOSEMPRONIO@LIVE.IT                                                                     |                                           |
| 2                                                                                          | Scegli Username e password                |
| Username*                                                                                  | and the second second second              |
| SEMPRONIO80                                                                                | Verifica disponibilità                    |
| Password*                                                                                  | Digita ancora la password#                |
| •••••                                                                                      | *******                                   |
| Usa da 8 a 12 caratteri, senza s<br>combinazione di lettere, nume<br>(ad esempio !,\$,%,&) | ipazi usando una<br>ri e simboli speciali |
|                                                                                            |                                           |

Al termine della procedura di registrazione verrà inviata una mail all'indirizzo di posta inserito, con l'username creato, come promemoria.

In caso di smarrimento o dimenticanza delle credenziali, è possibile recuperarle tramite il link in basso alla schermata "Problemi con accesso".

Sarà possibile recuperare le credenziali tramite l'inserimento di uno dei seguenti dati: indirizzo e-mail, codice fiscale dell'adulto dichiarante o username, e rispondendo alla domanda segreta.

| Recupero/Rigenerazione password                                                 |  |
|---------------------------------------------------------------------------------|--|
| Ricerca username per Indirizzo e-mail Qual è il nome del tuo animale domestico? |  |
| Conferma<br>Torna indietro                                                      |  |

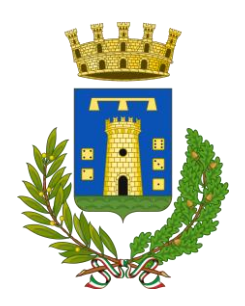

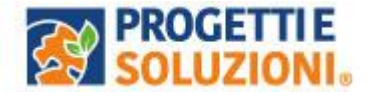

Se i dati inseriti sono corretti, il sistema invierà alla mail di registrazione un messaggio con le nuove credenziali provvisorie di accesso.

#### PROCEDURA DI ISCRIZIONE AL SERVIZIO:

1. Effettuato l'accesso, sarà possibile proseguire scegliendo la voce in alto a sinistra "Iscrizioni online".

NB: Ci sarà la comunicazione che il Codice Fiscale non è riconosciuto, in quanto dovrete cliccare ISCRIZIONI ONLINE al fine di essere riconosciuti.

| ≡ Spazioscuola                            | COMUNE DI                                                                                                    |               | ITALIANO -         | 8         |
|-------------------------------------------|----------------------------------------------------------------------------------------------------|---------------|--------------------|-----------|
| Menu principale                           |                                                                                                    |               |                    |           |
| Iscrizioni Online/<br>Aggiornamento Dati/ | Elenco Consumatori                                                                                                    | Home          | / Elenco Consu     | umatori   |
| Rinnovo                                   | Il cortico fiscale da Lei utilizzato nor la remistrazione non risulta al momento essere associato ad alcun consumatore prese                                                             | ente in anar  | mafica             |           |
| Lenco Consumatori                         | in coulee inscale da sel dalizzado per la registrazione non risulta a momento essere associato ad alcun consumatore prese                                                                | ince in anag  | granica.           |           |
| Meriù profilo                             | Normalmente l'adulto inserito a sistema, e quindi autorizzato a visualizzare i dati da portale, coincide con la persona che                                                              | ha effettua   | to l'iscrizione al | servizio, |
| 🔒 Modifica Password                       | Qualora avesse la necessità di abilitare un altro adulto per l'accesso al portale o avere dei chiarimenti, contatti i riferimen<br>comunicazione per utilizzo del portale Spazio Scuola. | ti che le soi | no stati indicati  | nella     |
| 1 Modifica il tuo profilo                 |                                                                                                    |               |                    |           |
| t <del>o</del> Esci                       |                                                                                                    |               |                    |           |

2. Leggere e accettare i documenti visualizzati.

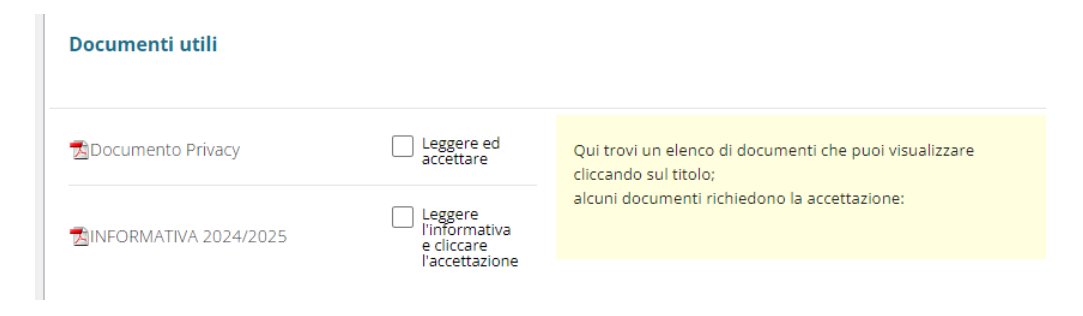

3. Nella schermata successiva, in caso di nuova iscrizione cliccare sul pulsante "Iscrivi un nuovo consumatore", altrimenti cliccare in corrispondenza del nome del bambino da iscrivere e cliccare "Avanti".

| Scelta del figlio/a |         |                       | Home / Scelta del figlio/a                                          |
|---------------------|---------|-----------------------|---------------------------------------------------------------------|
| Scelta del figlio/  | a       |                       |                                                                     |
| Scegli Nome         | Cognome | Iscrizioni completate | Scegli il figlio/a da iscrivere cliccando a<br>sinistra per spunta. |
| INDIETRO            |         | AVANTI                |                                                                     |

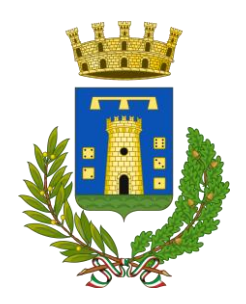

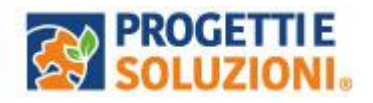

4. Inserire i dati anagrafici del proprio figlio (tutti i campi sono obbligatori), ecliccare su "Avanti":

| au anagranci rigilo/a                      |                                                                                                    |
|--------------------------------------------|----------------------------------------------------------------------------------------------------|
| Figlio/a                                   | 1. <b>Figlio/a</b> - Inserire i dati figlio/a .<br>2. <b>Adulto/Genitore 1</b> - Inserire I dati Genitore 1.                                                                                                    |
| Nome *                                     | <ol> <li>Adulto/Genitore 2 -Inserire i dati del Genitore 2 per : aggiunger<br/>un altro numero di cellulare e per poter visualizzare i dati del<br/>bambino sul portale Modulo – Web. Genitori, in caso contrario<br/>spuntare "spunta qui se non ha riconosciuto il figlio/a" e</li> </ol> |
| Cognome *                                  | cliccare "avanti"<br>4. Inserire I dati anagrafici richiesti.<br>I campi con l'asterisco (*) sono obbligatori                                                                                                    |
| Codice fiscale *                           |                                                                                                    |
| Sesso: * OMaschio OFemmina  (non indicato) |                                                                                                    |
| Data di nascita *                          |                                                                                                    |

5. Inserire i dati anagrafici del primo genitore (i campi con \* sono obbligatori) e cliccare su "Avanti".

N.B. in caso di modifica nel corso dell'anno di indirizzo di posta elettronica e/o di numero di cellulare, comunicare OBBLIGATORIAMENTE queste modifiche in modo tempestivo all'Ufficio Pubblica Istruzione del Comune tramite email o di persona.

| ati anagrafici Adulto / Genitore 1           |                                                                                                    |
|----------------------------------------------|----------------------------------------------------------------------------------------------------|
| Adulto / Genitore 1                          | 1. Figlio/a- Inserire i dati figlio/a .<br>2. Adulto/Genitore 1- Inserire i dati Genitore 1.                                                                                                    |
| Nome *                                       | 3. Adulto/Genitore 2 -inserine i dati dei Genitore 2 per i aggiungere<br>un altro numero di cellulare e per poter visualizzare i dati del<br>bambino sul portale Modulo Web Genitori, in caso contrario<br>spuntare "spunta qui se non ha riconosciuto il figlio/a" e |
| Cognome *                                    | cliccare "avanti"<br>4. inserire i dati anagrafici richlesti.                                                                                                    |
| Codice fiscale *                             | l campi con l'asterisco (*) sono obbligatori                                                                                                    |
| NNZNCN91L20A048K                             |                                                                                                    |
| Sesso: * O Maschio O Femmina  (non indicato) |                                                                                                    |
| via, p.za, ecc.                              |                                                                                                    |
| Indicizzo *                                  |                                                                                                    |

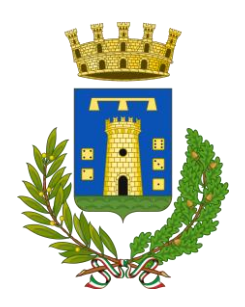

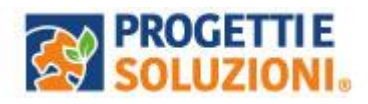

6. (*Facoltativo*) Inserire i dati anagrafici del secondo genitore. Nel caso si volesse saltare questo passaggio, appore spunta nella casella n alto e cliccare su "Avanti".

| ati anagrafici Adulto / Genitore 2                                              |                                                                                                    |
|---------------------------------------------------------------------------------|----------------------------------------------------------------------------------------------------|
| Adulto / Genitore 2 Spunta qui se non vuol inserire i dati del secondo genitore | <ol> <li>Figlio/a- Inserire i dati figlio/a .</li> <li>Adulto/Genitore 1- Inserire i dati Genitore 1.</li> <li>Adulto/Genitore 2 -Inserire i dati del Genitore 2 per : aggiungere<br/>un altro numero di cellulare e per poter visualizzare i dati del<br/>bambino sul portale Modulu. Web Genitori, in caso nontrario</li> </ol> |
| Nome *                                                                          | spuntare "spunta qui se non ha riconosciuto il figlio/a" e<br>cliccare "avanti"<br>4. Inserire i dati anagrafici richiesti.                                                                                                    |
| Cognome *                                                                       | l campi con l'asterisco (*) sono obbligatori                                                                                                    |
| Codice fiscale *                                                                |                                                                                                    |

### Scelta scuola, classe

| ati del servizio                                                                      |                                                                                           |                                                                                                    |
|---------------------------------------------------------------------------------------|-------------------------------------------------------------------------------------------|----------------------------------------------------------------------------------------------------|
| Tariffa 3,                                                                            | 89 € CALCOLA LA TARIFFA                                                                   | COMPILAZIONE PAGINA:                                                                                                    |
| Valore indicatore ISEE                                                                |                                                                                           | 1-Scelta Importo                                                                                                    |
| Inserire data Documento<br>Protocollo ISEE<br>Inserire scadenza Documento             |                                                                                           | Se s'intende iscrivere il bambino con una fascia diversa dalla massima, spuntare<br>"SPUNTA PER ABILITARE I DATI DELLA DICHIARAZIONE ISEE", e procedere con<br>l'inserimento dei dati Isee richiesti e successivamente allegare il relativo docume<br>al temine cliccare su "CALCOLA TARIFFA", diversamente sarà applicata la tariffa<br>massima. |
| figlio che stai iscrivendo è:<br>PRIMO FIGLIO ALLA MENSA<br>SECONDO FIGLIO ALLA MENSA |                                                                                           | 2- <u>Scelta della scuola e classe, se non siete a conoscenza della classe cliccare corrispondenza della scuola immettere:</u>                                                                                                    |
| TERZO FIGLIO ALLA MENSA                                                               |                                                                                           | TMP= classe TEMPORANEA in attesa di definizione.                                                                                                    |
| FORMAZIONE SEDE ISCRIZIONE                                                            |                                                                                           | 3- Se l'iscrizione è effettuata da casa cliccare AUTONOMAMENTE                                                                                                    |
| Indicare dove si sta effettuando<br>l'iscrizione:                                     | ALITONOMAMENTE     CAF CONFASI sri     CAF UNSIC sri     CAF UNSIC sri     CAF U.J.L. spa | 4- Cliccare CALCO TARIFFA (in alto a destra) e AVANTI (in basso a destra)                                                                                                    |
|                                                                                       | O CAF C.G.I.L PUGLIA                                                                      |                                                                                                    |

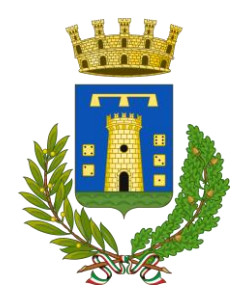

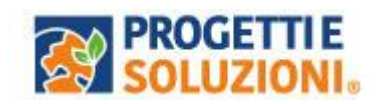

## Scegliere la dieta

| eta attuale                                                                                       | TESTO HELP | TESTO MAIL | TESTO RICHIESTA DIETA |
|---------------------------------------------------------------------------------------------------|------------|------------|-----------------------|
| on determinata                                                                                    |            | _          |                       |
| egli la dieta per                                                                                 |            |            |                       |
| <ul> <li>Normale</li> <li>Presenza di intolleranze e/o allergie o per motivi religiosi</li> </ul> |            |            |                       |
|                                                                                                   |            |            |                       |

7. Allegare i documenti richiesti scegliendo il file e cliccando successivamente sultasto "carica":

| <b>Documenti richiesti</b><br>Se non esplicitamente indicato, il documento non è obblig | atorio. |                                                                                                    |
|-----------------------------------------------------------------------------------------|---------|----------------------------------------------------------------------------------------------------|
| Documento di riconoscimento Allegare documento di riconoscimento                        |         | INSERIRE UNA COPIA DEL CODICE FISCALE E                                                                             |
| obbligatorio Scegli il file Nessun file scelto                                          |         | SUCCESSIVAMENTE CLICCARE CARICA<br>INSERIRE UNA COPIA DELLA CARTA D'IDENTITA' E<br>SUCCESSIVAMENTE CLICCARE CARICA. |
| •                                                                                       |         | INFINE CLICCARE AVANTI                                                                                              |
| INDIETRO                                                                                | AVANTI  |                                                                                                    |

8. "Verificare i dati inseriti nella domanda", spuntare la dichiarazione di responsabilità e confermare e stampare la domanda definitiva.

| Verifica e conferma la tua domanda                                                                 |                                                                                                    |
|----------------------------------------------------------------------------------------------------|----------------------------------------------------------------------------------------------------|
| Iscrizione di<br>al servizio: SERVIZIO MENSA                                                       | Visualizzare la stampa provvisoria.<br>Se essa è corretta per ultimare l'iscrizione online , leggere e cliccare la veridicità                            |
| VERIFICA I DATI VISUALIZZANDO L'ANTEPRIMA DELLA DOMANDA                                            | dei dati.<br>NB: LA STAMPA DI TALE ISCRIZIONE, DOVRA' ESSERE CONSERVATA DAL CITTADINO, AI<br>FINI DI EVENTUALI CONTROLLI O RICHIESTE DA PARTE DELL'ENTE. |
| Dichiaro di aver verificato i dati inseriti nella domanda, prima di<br>confermare definitivamente. | NB: LE DIETE DIVERSE DA QUELLE NORMALE, DOVRANNO ESSERE CONSEGNATE<br>ALL'UFFICIO DEI SERVIZI SOCIALI.                                                   |
| CONFERMA E STAMPA DOMANDA<br>DEFINITIVA                                                            |                                                                                                    |
| INDIETRO                                                                                           |                                                                                                    |